# A Parent's Guide to using the Library Software

We use Library software called Accessit.

Cornerstone Academy Trust Library (accessit.online)

## Logging In

| erstone Academy Trus | t Library |                                                   |  |
|----------------------|-----------|---------------------------------------------------|--|
|                      |           |                                                   |  |
|                      | Login as  | 40 Login via SSO                                  |  |
| Guest                | OR        | OR                                                |  |
|                      |           | ▲ Rommer (Deliver name/ID) ▲ Password/PIN ● Login |  |

You can browse as a guest or use the blue Single Sign On button to sign in.

If you have any difficulties with this please email our librarians on <u>library@tcat.education</u> giving your child's name, year and school.

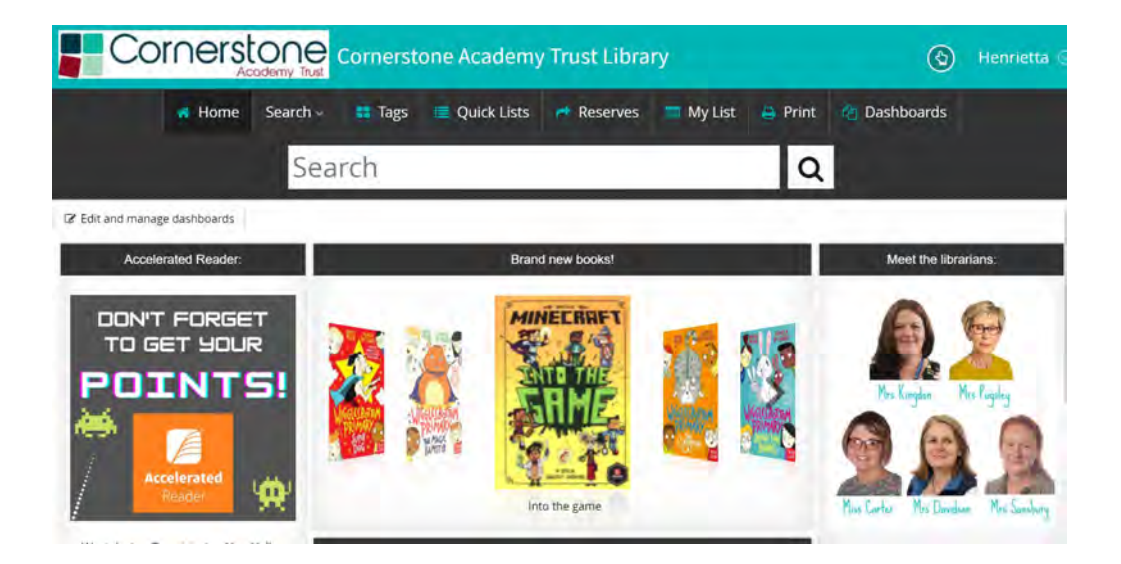

## Checking your loans

Once signed in you can check which books your child has out by clicking on your child's name on the top right of the screen and then My Borrowing Details.

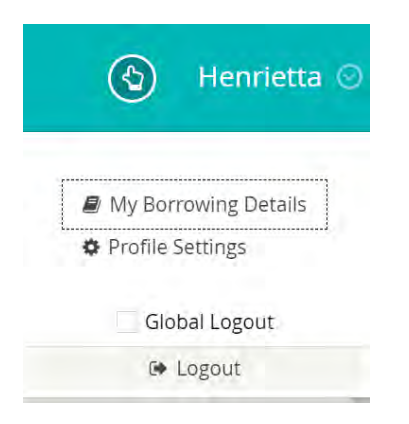

My Borrowing Details will show which books your child has out and any reserves placed.

Children are usually allowed 3 books at a time, though in certain situations we can allow more. Please message our librarians to discuss any specific requests. <u>library@tcat.education</u>

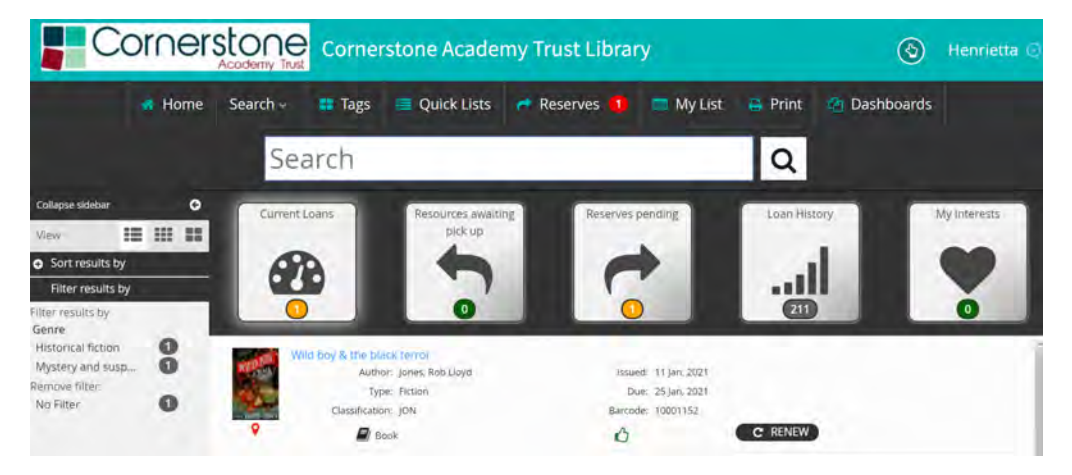

# Searching for books

You can search for a book, author, or subject by typing in the large search box.

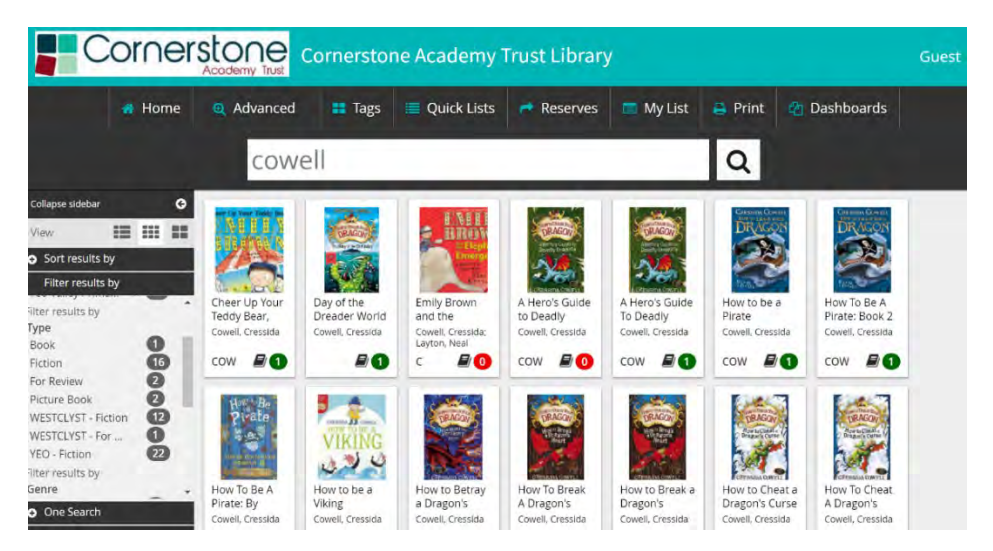

The number below each title tells you how many copies are available (green) or out (red).

This View shows each book as a button. You can also see the books as a list by clicking on the different options in View at the top of the side bar on the left side of the screen.

|                                     | Corners           | tone Academy                   | / Trust Librar        | У                   |         | 0            | Henrietta |
|-------------------------------------|-------------------|--------------------------------|-----------------------|---------------------|---------|--------------|-----------|
| a Home                              | Search 📰 Tags     | Quick Lists                    | r Reserves            | 😅 My List           | e Print | 2 Dashboards |           |
|                                     | Search            |                                |                       |                     | Q       |              |           |
| Collapse sidebar                    | How To Speak Dra  | gonese: Book 3                 |                       |                     |         |              |           |
| View 12 111 22                      | Autho             | r: Cowell, Cressida            | Cop                   | les i               |         |              |           |
|                                     | Serie             | s. How to Train Your Dragon    | Classificat           | ion: COW            |         |              |           |
| <ul> <li>Sort results by</li> </ul> | Vea               | r: 2010                        | σ                     | pe: WESTCLYST - Fil | tion    |              |           |
| Filter results by                   | 💡 🖉 🖉             | ok 🕕                           | 0                     | - 62                |         |              |           |
| Filter results by                   | No co             | py available until January 20, | 2021                  |                     |         |              |           |
| Broadclyst Prima                    | How To Train Your | Dragon: A Hero's Guide         | To Deadly Dragons: Bo | ok 6                |         |              |           |
| Westclyst Comm. 9 16                | Autho             | r: Cowell, Cressida            | Cop                   | ies: 1              |         |              |           |
| Yeo Valley Prima 9                  | Serie             | . How to Train Your Dragon     | Classificat           | ION: COW            |         |              |           |
| Filter results by                   | Yea               | r: 2010                        | T)                    | PE: WESTCLYST - FR  | tion    |              |           |
| Type<br>(Various Types)             | 9 🖉 Вс            | ok 🕕 Westciyst                 | â                     |                     |         |              |           |
| Fiction 2                           | How To Train Your | Dragon: How To Be A Pir        | ate: Book 2           |                     |         |              |           |
| WESTCLYST - Fiction 12              | Autho             | r: Cowell, Cressida            | Cop                   | ies: 1              |         |              |           |
| WESTCLYST - For                     | Serie             | s: How to Train Your Dragon    | Classificat           | ion: COW            |         |              |           |
|                                     | Yea               | r: 2010                        | Ū                     | Per WESTCLYST - Fit | tion    |              |           |
| One Search                          | 9 🗐 Re            | ok 🕕                           | 3                     |                     | -       | _            |           |

By hovering over the orange Accelerated Reader icon. you will be able to see the AR book level details.

You can search for books in your Accelerated Reader ZPD range by clicking on Search and choosing Accelerated Reader Search. You can also choose the Interest Level – LY for Key Stage 1 and MY for Key Stage 2. However please be aware that some books which do have quizzes won't show up on this search yet – we are still working on this.

| Quiz<br>Paints from ca<br>Book-level from ca | Accelerated Reader |      |    |  |
|----------------------------------------------|--------------------|------|----|--|
| Points from to<br>Booklevel from to          | Quiz               |      |    |  |
| Book level from to                           | Paints             | from | τα |  |
|                                              | Book level         | from | ţa |  |
| interest level                               | interest level     |      |    |  |

The ticks in coloured boxes represent the different sites. You can reserve a book from a different school if you like but it will take longer to arrive. Restrict your choice to your own school by unticking the other schools and only leaving your own school ticked.

#### Broadclyst Monkerton Westclyst Yeo Valley

### **Overdue Emails**

The library software sends out automated emails home letting you know about any Overdue loans. We suspended these while the schools were closed but intend to restart soon and hope that this will be a helpful way for you to keep track of your child's borrowing. Please email <u>library@tcat.education</u> with any queries.

## Reserving a book

Once you have chosen the book you would like, then drag it to the Reserves button. You will need to be logged in to reserve a book.

Once you have reserved a book, your child will need to come to the library to collect it, or if it is out or coming from another site, to hear how long it will be before the book is available to borrow.

If you have any trouble reserving a book or have other questions, then please do email our librarians on <a href="https://librarians.com">library@tcat.education</a>